# **EDI Support Services**

#### Iowa Medicaid Web Portal

The web portal uses the Internet to transport transactions for the Iowa Medicaid line of business only.

The web portal provides access to submit and receive batch and real-time transactions for production. The Iowa Medicaid web portal supports:

- Real-time Eligibility (270/271)
- Real-time Claim Status (276/277)
- Status of a prior authorization request (278)
- Provider Summary report
- Submission and receipt of HIPAA compliant X12N batch files of all types (837, 835, 270/271, and 276/277)

All Submitters accessing the web portal are required to log into the system with a login ID and password. The login and password are included on the fax that is sent to the Submitter once the transaction has been set up in EDISS Connect. Once a Submitter is notified, they have been set up to send a transaction, the Submitter can either send the file batch or real time via the web portal.

#### Logging into the Web Portal

lowa Medicaid Submitters need to enter their login ID and password provided by EDISS to access the web portal.

- 1. Enter the login ID in the Username field.
- 2. Enter the password in the Password field.
- 3. Select the Submit button.

**Note:** The login ID and password are case sensitive. Enter them exactly how they are provided by EDISS.

| Department of<br>HUMAN SERVICES<br>Iowa Medicaid Enterprise |                                                                                                    | 12-Oct-2020<br>Sign In |
|-------------------------------------------------------------|----------------------------------------------------------------------------------------------------|------------------------|
| Home                                                        |                                                                                                    |                        |
|                                                             | LOGIN                                                                                                    |                        |
|                                                             | Welcome to Iowa Medicaid Batch and Real-time<br>submission facilities. Available 24 hours a day to<br>pick up and drop off batch files and submit real-<br>time requests for Eligibility, Claim Status, Prior<br>Authorizations and Provider Summary. Please<br>enter your Username and Password to access<br>your secure account.<br>Username*<br>IA12345 |                        |
|                                                             | Submit Forgot Password                                                                                                    |                        |
|                                                             | Forgot your password? Please call EDI Support Services<br>at (800) 967-7902 for assistance.                                                                                                    |                        |

On your first login attempt you will be prompted to select and answer five security questions that will be used for password self-service.

Answers must follow the below guidelines:

- For security purposes, sessions are timed, and all questions must be completed within three minutes.
- Security questions are not case sensitive.
- Each security question can be used only once.
- Answers to security questions can be used only once.
- The same answer cannot be used for multiple security questions.
- Answers to security questions must be at least four characters long.
- When answering security questions, you cannot use any of the words in the security question within your answer. (Example: Q: What city/town were you born in? A: Panama City)

Once completed you may select Save Answers.

|  | If you forget your password, you can access your accoun questions.                                                                                                    | t by answering your security                                                                                  |
|--|----------------------------------------------------------------------------------------------------|----------------------------------------------------------------------------------------------------|
|  | Please choose your questions and answers that can be us<br>you forget your password. Because the answers to these<br>your account, be sure to supply answers that are not eas | sed to verify your identity in case<br>questions can be used to access<br>sy for others to guess or discover. |
|  | Your answers meet the requirements, Click Save Answers when re                                                                                                    | ady.                                                                                                    |
|  | What is the name of the main character in your favorite book?                                                                                                    | V                                                                                                    |
|  | Answer1                                                                                                    | ¶⊘                                                                                                    |
|  | What was your favorite show as a child?                                                                                                    | ~                                                                                                    |
|  | Answer2                                                                                                    | Ø                                                                                                    |
|  | What is your favorite food?                                                                                                    | V                                                                                                    |
|  | Answer3                                                                                                    | Ø                                                                                                    |
|  | What is your partner's nickname?                                                                                                    | ×                                                                                                    |
|  | Answer4                                                                                                    | Ø                                                                                                    |
|  | What is the name of your favorite pet?                                                                                                    | ~                                                                                                    |
|  | Answer5                                                                                                    | \$                                                                                                    |
|  |                                                                                                    |                                                                                                    |

You will be then asked to verify your questions and answers. If correct you may select Confirm Security Answers. If adjustments are needed, select Go Back to make changes.

| Department of<br>HUMAN SERVICES | Confirm Security Questions                                                                                                    |
|---------------------------------|----------------------------------------------------------------------------------------------------|
|                                 |                                                                                                    |
|                                 | Be sure your answers and questions are correct. Check the spelling and punctuation. In you are unable to remember your password, you will be able to access your account by supplying the answers to these security questions. |
|                                 | What is the name of the main character in your favorite book?                                                                                                    |
|                                 | O Answer1                                                                                                    |
|                                 | What was your favorite show as a child?                                                                                                    |
|                                 | O Answer2                                                                                                    |
|                                 | What is your favorite food?                                                                                                    |
|                                 | Answer3                                                                                                    |
|                                 | What is your partner's nickname?                                                                                                    |
|                                 | O Answer4                                                                                                    |
|                                 | What is the name of your favorite pet?                                                                                                    |
|                                 | O Answer5                                                                                                    |
|                                 | ✓ Confirm Security Answers                                                                                                    |
|                                 |                                                                                                    |
|                                 |                                                                                                    |
|                                 |                                                                                                    |

Once confirmed you will be presented with a confirmation page to continue. You will need to select Continue, close your browser and start a new session with the Web Portal.

| Department of<br>HUMAN SERVICES | Success<br>Sett Service Rasavord Reset                                                                                                    | <b>a</b> (+                                                |
|---------------------------------|----------------------------------------------------------------------------------------------------|------------------------------------------------------------|
|                                 | Thank you. Your secret questions and answers have been succe<br>forget your password, you can use the answers to these question<br>Continue | essfully saved. If you ever<br>ons to reset your password. |
|                                 |                                                                                                    |                                                            |

The web portal also has a Forgot Password feature which can be accessed from the main screen. When selected you will be prompted for your Username. That value is the same as your EDI assigned Submitter ID.

| Department of  | Forgotten Password                                                                                         |
|----------------|----------------------------------------------------------------------------------------------------|
| HUMAN SERVICES | Self Service Password Reset                                                                                |
|                | If you have forgotten your password, follow the prompts to reset your password. Username Q Search X Cancel |

Entering your Username and selecting Search will bring up the selected Security Questions you answered during your first login. Completing that page will provide your password.

| Please answer the following questions. If you answer these questions correctly, you will then be able to reset your password. |
|----------------------------------------------------------------------------------------------------|
| What was your favorite show as a child?                                                                                       |
|                                                                                                    |
| What was the name of your childhood best friend?                                                                              |
|                                                                                                    |
| What is your partner's nickname?                                                                                              |
| What street did you grow up on?                                                                                               |
|                                                                                                    |
| What is your favorite team?                                                                                                   |
|                                                                                                    |
|                                                                                                    |
| Check Answers X Cancer                                                                                                    |

#### Updating the Web Portal Password

The web portal password expires every 60 days. Web Portal users can access the following link for a Self-Service Password Reset (SSPR) portal. https://accountmgt3.edissweb.com/

- 1. Enter a new password in the password field. The requirements for the password are defined in the text on the web page.
- 2. Re-enter the new password in the Verify field.
- 3. Select the Submit button.

### Understanding the Web Portal Main Menu

The Main Menu lists all functions a Submitter can use with the Web Portal. Each button gives the Submitter the functionality to submit a specific transaction. Depending on the registration of each Submitter, the options available may differ.

#### **Batch Processing**

By selecting the Batch FTP button located beneath the Batch Processing heading on the web portal, Iowa Medicaid Submitters can submit and receive batch transactions, and download acknowledgement reports. The available transactions using batch processing are 837D, 837I, 837P, 835, 270/271, and 276/277.

#### Real-Time Requests

By selecting the Eligibility button located beneath the Real-Time Requests heading on the web portal, Submitters can create and submit an eligibility request for Iowa Medicaid members.

By selecting the Claim Status button located beneath the Real-Time Requests heading on the web portal, Submitters can create and submit a claim status request for Iowa Medicaid members.

#### **Provider Summary**

By selecting the Provider Summary button, Submitters can create and submit a request to receive the last three payments for a provider.

#### Note:

An EDISS Connect account must be completed for each web portal submitter in order for transaction submission to be successful. If the Submitter is sending real-time requests for multiple providers, each provider needs to have his/her own profile set up.

# Submission Methods for Submitters Using the Web Portal

#### Batch Processing for Transactions

Batch processing is an option Submitters have to submit and receive X12N formatted batch files for Iowa Medicaid. The Iowa Medicaid transactions are submitted via Secure File Transfer Protocol (SFTP) through the web portal. At this time, transactions available with batch processing include 837P, 837I, 837D, 835, 270/271, and 276/277.

To activate batch processing, select the Batch FTP button.

| Department of<br>HUMAN SERVICES<br>Iowa Medicaid Enterprise |                                  |                      | 06-Oct-2020   Logged in as ia2367<br>Sign Ou |
|-------------------------------------------------------------|----------------------------------|----------------------|----------------------------------------------|
| ome   Eligibility   Claim Status   Prior Authorizatio       | n   Provider Summary   Batch FTP |                      |                                              |
|                                                             | Main                             | Menu                 |                                              |
|                                                             | Batch Processing                 | Real-Time Processing |                                              |
| $\rightarrow$                                               | Batch FTP                        | Eligibility          |                                              |
|                                                             |                                  | (270/271)            |                                              |
|                                                             |                                  | Claim Status         |                                              |
|                                                             |                                  | (276/277)            |                                              |
|                                                             |                                  | Prior Authorization  |                                              |
|                                                             |                                  | (278)                |                                              |
|                                                             |                                  | Densider Comment     |                                              |

### Iowa Medicaid Web Portal

#### Uploading Transactions for Batch Processing

1. Select the Upload button.

| Department of<br>HUMAN SERVICES<br>Iowa Medicaid Enterprise  |                           |          | 06-Oct-i                                                                    |
|--------------------------------------------------------------|---------------------------|----------|-----------------------------------------------------------------------------|
| Home   Eligibility   Claim Status   Prior Authorization   Pr | rovider Summary Batch FTP |          |                                                                             |
|                                                              | B                         | atch FTP | 1                                                                           |
| Downloade                                                    | ed                        | Download | Upload                                                                      |
|                                                              |                           |          | * Allowed file upload extensions are<br>txt,xls,xlsx,edi,xlsz,edia,xlzz,adx |
|                                                              |                           |          |                                                                             |

The Choose File to Upload box displays.

# Iowa Medicaid Web Portal

|                                                                                                    |                                                                         | Batch FTP                                                                                                    |                                                                                       |                                     |                        |
|----------------------------------------------------------------------------------------------------|-------------------------------------------------------------------------|----------------------------------------------------------------------------------------------------|---------------------------------------------------------------------------------------|-------------------------------------|------------------------|
| Dowr                                                                                               | nloaded                                                                 | Download                                                                                                    | * Allowed                                                                             | <b>Upload</b><br>d file upload exte | ensions are            |
| Choose File to Upload                                                                              |                                                                         |                                                                                                    | Drt,xis,                                                                              | ,xisx,edi,xisz,edia,                | xizz,adx               |
| $\leftarrow \rightarrow \land \uparrow \rightarrow$ This PC > [                                    | Desktop > New folder >                                                  |                                                                                                    | 5 v                                                                                   | Search New fol                      | der 🔎                  |
| Organiza <b>z</b> New folder                                                                       |                                                                         |                                                                                                    |                                                                                       |                                     | E≣ <b>-</b> (?)        |
| organize + New Tolder                                                                              |                                                                         |                                                                                                    |                                                                                       |                                     |                        |
| OneDrive Name                                                                                      | 101116419511 277.txt                                                    | Date modified<br>9/29/2020 3:36 PM                                                                                      | Type<br>Text Document                                                                 | Size<br>13 KB                       |                        |
| OneDrive Name                                                                                      |                                                                         | Date modified<br>9/29/2020 3:36 PM<br>9/21/2020 8:51 PM                                                                 | Type<br>Text Document<br>Text Document                                                | Size<br>13 KB<br>253 KB             |                        |
| Ongoince View Holder<br>OneDrive<br>This PC<br>3D Objects                                          | 101116419511 277.txt<br>Lesult.txt<br>Lesult.txt                        | Date modified<br>9/29/2020 3:36 PM<br>9/21/2020 8:51 PM<br>9/21/2020 8:51 PM                                            | Type<br>Text Document<br>Text Document<br>Text Document                               | Size<br>13 KB<br>253 KB<br>304 KB   |                        |
| Ongoince • New Holder<br>OneDrive<br>This PC<br>3D Objects<br>Desktop                              | 101116419511 277.bxt<br>Result.bxt<br>Result.bxt<br>E FB Tests          | Date modified<br>9/29/2020 3:36 PM<br>9/21/2020 8:51 PM<br>9/21/2020 8:51 PM<br>10/4/2020 11:39 AM                      | Type<br>Text Document<br>Text Document<br>Text Document<br>File folder                | Size<br>13 KB<br>253 KB<br>304 KB   |                        |
| Originice      New Hiller     OneDrive     HB     This PC     3D Objects     Desktop     Decumentr | 101116419511 277.bxt<br>Result.bxt<br>EFB Tests<br>E Tests              | Date modified<br>9/29/2020 3:36 PM<br>9/21/2020 8:51 PM<br>9/21/2020 8:51 PM<br>10/4/2020 11:39 AM<br>9/23/2020 4:46 PM | Type<br>Text Document<br>Text Document<br>Text Document<br>File folder<br>File folder | Size<br>13 KB<br>253 KB<br>304 KB   |                        |
| Ongenice V New Yolder                                                                              | 101116419511 277.bxt<br>Result.bxt<br>EFB Tests<br>E Tests<br>esult.bxt | Date modified<br>9/29/2020 3:36 PM<br>9/21/2020 8:51 PM<br>9/21/2020 8:51 PM<br>10/4/2020 11:39 AM<br>9/23/2020 4:46 PM | Type<br>Text Document<br>Text Document<br>Text Document<br>File folder<br>File folder | Size<br>13 KB<br>253 KB<br>304 KB   | ".bd;*.xls;*.xls;*.€ ∨ |

- 2. Select the transaction file to upload.
  - A. Locate and select the transaction file that needs to be sent from your computer or network
  - B. Once the file is selected, choose Open.
  - C. A File Upload Confirmation box will appear.

Note: Select the specific file that is going to be uploaded. Do not send .exe files as they are not data files and can cause system production issues.

| File Upload Confirmation                                                                                          |        | ×          |
|----------------------------------------------------------------------------------------------------|--------|------------|
| Do you wish to upload this file?  1_Result.txt Please Click Continue to proceed or Cancel to select another file. |        |            |
|                                                                                                    | Cancel | Continue 🗲 |

- D. Select the Continue button to complete the upload.
- E. Upon successful upload, a notification will appear in your batch upload menu.

| 1_Result.txt uploaded successfully. |           |                                      |
|-------------------------------------|-----------|--------------------------------------|
|                                     | Batch FTP |                                      |
| Downloaded                          | Download  | Upload                               |
|                                     |           | * Allowed file upload extensions are |

#### Downloading Response Transactions and Acknowledgement Reports

Files can be downloaded via the web portal. These files include the 835 X12N remittances, response transactions, as well as acknowledgement reports indicating the status of the submitted transaction. User documentation for all acknowledgement reports is available at <u>www.edissweb.com</u>.

### Iowa Medicaid Web Portal

1. Select the Download button.

| Department of<br>HUMAN SERVICES<br>Iowa Medicaid Enterprise                |           | 06-Oct-                                                                     |
|----------------------------------------------------------------------------|-----------|-----------------------------------------------------------------------------|
| Home   Eligibility   Claim Status   Prior Authorization   Provider Summary | Batch FTP |                                                                             |
|                                                                            | Batch FTP |                                                                             |
| Downloaded                                                                 | Download  | Upload                                                                      |
|                                                                            |           | * Allowed file upload extensions are<br>txt,xls,xlsx,edi,xlsz,edia,xlzz,adx |
|                                                                            |           |                                                                             |

A list of all files available to download appears.

2. Select the file that needs to be downloaded by clicking on the report name.

| Batch FTP      |                                                                                               |                                                                                                    |
|----------------|-----------------------------------------------------------------------------------------------|----------------------------------------------------------------------------------------------------|
| Download       | Upload                                                                                        |                                                                                                    |
| * Allower      | I file upload extensions are                                                                  |                                                                                                    |
| txt,xls,       | xlsx,edi,xlsz,edia,xlzz,adx                                                                   |                                                                                                    |
| Download Files |                                                                                               |                                                                                                    |
|                | Filter Results :                                                                              |                                                                                                    |
|                | Report Generated Date                                                                         | 1<br>Submitte                                                                                                    |
| _277CA.edi     | Oct 9, 2020 3:20 PM                                                                           |                                                                                                    |
| _999.edi       | Oct 9, 2020 3:19 PM                                                                           |                                                                                                    |
| _TA1.edi       | Oct 9, 2020 3:18 PM                                                                           |                                                                                                    |
| _TA1.edi       | Oct 7, 2020 10:56 AM                                                                          |                                                                                                    |
|                |                                                                                               |                                                                                                    |
|                | Batch FTP  Download  Allowee btt,ds,  Download Files  I  277CA.edi  999.edi  TA1.edi  TA1.edi | Batch FTP  Download Upload * Allowed file upload extensions are bttxds,xdsx,edi,xdsz,edi,xdsz |

- 3. A file download box appears. The file can be opened or saved.
  - If the file is opened, the Submitter can view the report.
  - If the file is saved, choose the location of where to save the file by selecting a path.

| Report Name                                                                                                    | Report Generated Date              | Submitter    |
|----------------------------------------------------------------------------------------------------|------------------------------------|--------------|
| c87cce5e2d8e4b27_9af1ca5d62c6c236_WP_ia23671_151833_BG01247_MCDIA492_8_277CA.edi                                              | Oct 9, 2020 3:20 PM                | ia23671      |
| c87cce5e2d8e4b27_9af1ca5d62c6c236_WP_ia23671_151833_BG01247_MCDIA492_8_999.edi                                                | Oct 9, 2020 3:19 PM                | ia23671      |
| 34433d7aff9146ee_986c4bcbl 37452da_WP_ia23671_151833_BG01247_MCDIA492_837_TA1.edi                                             | Oct 9, 2020 3:18 PM                | ia23671      |
| ef9f2c2d40e0408f_9482fd8650ec99bd_WP_ia23671_211532_Portal_Test_Wrong_LO_TA1.edi                                              | Oct 7, 2020 10:56 AM               | ia23671      |
| 31508fc5045545e6_a74405a23eb4ff1c_WP_ia23671_213218_Portal_Test_Wrong_LO_TA1.edi                                              | Oct 6, 2020 9:32 PM                | ia23671      |
| eports available for download                                                                                                 |                                    |              |
| eports available for download howing 1 to 5 of 5 entries                                                                      |                                    | Previous Nex |
| Poorts available for download howing 1 to 5 of 5 entries Do you want to open or save <b>c87cce5e2d8e4b27_9af1ca5d62c6c236</b> | 277CA.edi from ime-ediss5010test.n | Previous Nex |

# Retrieving Previously Downloaded Response Transactions and Acknowledgement Reports

Once the files are downloaded, they can be accessed for 30 days. It is the Submitter's responsibility to download and view all files. To view a file again:

1. Select the Downloaded button.

| Department of<br>HUMAN SERVICES<br>Iowa Medicaid Enterprise                |           | 06-Oct-i                                                                    |
|----------------------------------------------------------------------------|-----------|-----------------------------------------------------------------------------|
| Home   Eligibility   Claim Status   Prior Authorization   Provider Summary | Batch FTP |                                                                             |
|                                                                            | Batch FTP |                                                                             |
| Downloaded                                                                 | Download  | Upload                                                                      |
|                                                                            |           | * Allowed file upload extensions are<br>txt,xls,xlsx,edi,xlsz,edia,xlzz,adx |
|                                                                            |           |                                                                             |

A list of all files previously downloaded appears.

1. Select the file that needs to be downloaded by clicking on the report name.

| gibility   Claim Status   Prior Authorization   Provider Su | ummary Batch FTP |                                      |                                                               |           |
|-------------------------------------------------------------|------------------|--------------------------------------|---------------------------------------------------------------|-----------|
|                                                             | Batch FTP        |                                      |                                                               |           |
| Downloaded                                                  | Download         | * Allowed file up<br>txt,xls,xlsx,ed | ol <b>oad</b><br>oload extensions are<br>j,xlsz,edia,xlzz,adx |           |
|                                                             | Downloaded Files |                                      |                                                               |           |
|                                                             |                  | Fi                                   | iter Results :                                                |           |
| Report Name                                                 |                  | 11<br>Last Download Date             | Report Generated Date                                         | Submitter |
| 31508fc5045545e6_a74405a23eb4ff1c_\                         | )_TA1.edi        | Oct 12, 2020 7:10 PM                 | Oct 6, 2020 9:32 PM                                           |           |
| 34433d7aff9146ee_986c4bcb987452da_1                         | _TA1.edi         | Oct 12, 2020 7:10 PM                 | Oct 9, 2020 3:18 PM                                           |           |
| 6457a50b3cbf4f55_82954e438419c994_                          | _TA1.edi         | Oct 12, 2020 3:50 PM                 | Oct 6, 2020 9:15 PM                                           |           |
| adf4ae26605c447b_81cd603f2c6661e7_\                         | _TA1.edi         | Oct 12, 2020 3:44 PM                 | Oct 6, 2020 8:32 PM                                           |           |
| c87cce5e2d8e4b27_9af1ca5d62c6c236_                          | _277CA.edi       | Oct 12, 2020 3:44 PM                 | Oct 9, 2020 3:20 PM                                           |           |
|                                                             | TAXAN            | Oct 0, 2020 2:12 PM                  | Oct 7 2020 4:38 PM                                            |           |

- 2. A file download box appears. The file can be opened or saved.
- If the file is opened, the Submitter can view the report.
- If the file is saved, choose the location of where to save the files by selecting a path.

#### Submitting Real-Time Transactions

lowa Medicaid real time transactions, 270/271 and 276/277, Prior Authorization and the proprietary Provider Summary Request and Response can be submitted using the Iowa Medicaid production web portal. The web portal contains real time data entry screens for each transaction type.

# Submitting the 270 Health Care Eligibility Benefit Request Transaction

1. Select the Eligibility button from the web portal main menu.

| Department of<br>HUMAN SERVICES<br>Iowa Medicaid Enterprise |                                |                      | 06-Oct-2020   Logged in as<br>Sign Out |
|-------------------------------------------------------------|--------------------------------|----------------------|----------------------------------------|
| Home   Eligibility   Claim Status   Prior Authorizati       | ion Provider Summary Batch FTP |                      |                                        |
|                                                             | Mair                           | n Menu               |                                        |
|                                                             | Batch Processing               | Real-Time Processing |                                        |
|                                                             | Batch FTP                      | Eligibility          | ←                                      |
|                                                             |                                | (270/271)            |                                        |
|                                                             |                                | Claim Status         |                                        |
|                                                             |                                | (276/277)            |                                        |
|                                                             |                                | Prior Authorization  |                                        |
|                                                             |                                | (278)                |                                        |
|                                                             |                                | Provider Summary     |                                        |
|                                                             |                                |                      |                                        |

The Eligibility Request page displays.

- 2. Select the appropriate NPI from the drop-down menu.
- 3. Complete the Member Information Required section. Only the member last name is required, however provide all information if possible.
- 4. Complete the Additional Search Criteria section.
  - A. The Date of Birth field must be completed with the member's date of birth.
  - B. The Medicaid Number must be completed with the member's current Medicaid number.
  - C. The Sex field must be completed with the member's sex. Select the appropriate sex from the drop-down menu.
  - D. The Social Security Number (SSN) field must be completed with the member's SSN.
- 5. Enter the date of the Eligibility request in the Date of Eligibility field.
- 6. Select the Submit button.

| Eligibility Claim Status    | Prior Authorization Provid     | er Summary   |                        |        |   |    |   |       |
|-----------------------------|--------------------------------|--------------|------------------------|--------|---|----|---|-------|
|                             |                                | Eligibili    | ty Request             |        |   |    |   |       |
|                             |                                | Submitting E | ntity Information      |        |   |    |   |       |
| NPI:*                       |                                | \$           | Trading Partner ID : 🕥 |        |   |    |   |       |
|                             |                                | Member Infor | mation - Required      |        |   |    |   |       |
| Last Name : *               |                                |              | First Name :           |        |   |    |   |       |
| Middle Name :               |                                |              | Suffix :               |        |   |    |   |       |
|                             |                                | Additional   | Search Criteria        |        |   |    |   |       |
| Date of Birth :             | CCYYMMDD                       |              | SSN :                  | XXX    | • | хх | • | XXXXX |
| Medicaid Number :           |                                |              | Sex :                  | Select |   |    |   | \$    |
| If no date is specified, it | is assumed the request date is | Eligibility  | Request Date           |        |   |    |   |       |
| Date of Eligibility : 🚱     | CCYYMMDD                       | <b>(1</b> )  |                        |        |   |    |   |       |

The response to the Eligibility request is generated based upon the request information submitted. There may be multiple eligible services and they can be found by scrolling down on the results page.

#### Submitting the 276 Health Care Claim Status Request Transaction

1. Select the Claim Status button from the web portal main menu.

| Iowa Medicaid Enterprise                                                               |                              | Sign Out |
|----------------------------------------------------------------------------------------|------------------------------|----------|
| Home   Eligibility   Claim Status   Prior Authorization   Provider Summary   Batch FTP |                              |          |
| Main                                                                                   | n Menu                       |          |
| Batch Processing                                                                       | Real-Time Processing         |          |
| Batch FTP                                                                              | Eligibility                  |          |
|                                                                                        | (270/271)                    |          |
|                                                                                        | Claim Status<br>(276/277)    | ←        |
|                                                                                        | Prior Authorization<br>(278) |          |
|                                                                                        | Provider Summary             |          |

The Claim Status Request page displays.

- 2. Select the appropriate NPI from the drop-down menu.
- 3. Select the type of organization from the Individual/Organization drop-down menu in the Original Billing Provider section. Depending on the type of organization selected, complete any other required fields. Required fields are marked with a red asterisk.
- 4. Complete the Member Information section. Only the member last name and lowa Medicaid Recipient ID are required, however provide all information if possible.
- 5. Complete the Claim Service Date From and To fields in the Additional Information section.

Note: A limitation is placed on the date range that is entered. This limitation is to minimize the size of the response. These fields are present on the specific screen in order to enter the claim status request.

6. Select the Submit button.

| igibility Claim Status Prior Authorization Provider | Summary       |                        |            |          |
|-----------------------------------------------------|---------------|------------------------|------------|----------|
|                                                     | Claim Sta     | tus Request            |            |          |
|                                                     | Submitting Er | ntity Information      |            |          |
| NPI:*                                               | 0             | Trading Partner ID : • |            |          |
|                                                     | Member        | Information            |            |          |
| Last Name :*                                        |               | First Name :           |            |          |
| Middle Name :                                       |               |                        |            |          |
| Suffix :                                            |               | Sex :                  | Select     | \$       |
| Medicaid Recipient ID :*                            |               | Date of Birth :        | CCYYMMDD   | <b>6</b> |
|                                                     | Additional    | Information            |            |          |
| Payer ICN/DCN/CCN :                                 |               |                        |            |          |
| Chile Country From Data 1 Country and               |               | Chim Sandra Ta Data    | 0000884000 | A11      |

The response to the Claim Status request is generated based upon the request information submitted. There may be multiple claim status returns and they can be found by scrolling down on the results page

# Submitting the 278 Prior Authorization Request and Response Transaction

Functionality for real-time 278 transactions is not currently available. Prior Authorization Request and Response can only be completed through the web portal if a formal request has been initiated with Iowa Medicaid Enterprise (IME). Please contact Iowa Medicaid Provider Services for direction on this process.

# If you have completed a formal request with IME you may use the web portal to check it.

1. Select the Prior Authorization button from the web portal main menu.

| Department of<br>HUMAN SERVICES<br>Iowa Medicaid Enterprise |                                |                      | 06-Oct-2020   Logged in as<br>Sign Out |
|-------------------------------------------------------------|--------------------------------|----------------------|----------------------------------------|
| Home   Eligibility   Claim Status   Prior Authorizati       | ion Provider Summary Batch FTP |                      |                                        |
|                                                             | Mai                            | n Menu               |                                        |
| -                                                           | Batch Processing               | Real-Time Processing |                                        |
|                                                             | Batch FTP                      | Eligibility          |                                        |
|                                                             |                                | (270/271)            |                                        |
|                                                             |                                | Claim Status         |                                        |
|                                                             |                                | (276/277)            | ·                                      |
|                                                             |                                | Prior Authorization  | <b></b>                                |
|                                                             |                                | (278)                | -                                      |
|                                                             |                                | Provider Summary     |                                        |
|                                                             |                                |                      |                                        |
|                                                             |                                |                      |                                        |

The Prior Authorization Request page displays.

- 2. Select the appropriate NPI from the drop-down menu of the Submitting Entity Information section.
- 3. The Trading Partner ID should automatically populate.
- 4. Complete the Member ID Information section.
- 5. Complete the Additional Information section. The Authorization Number and Date must be associated with formal request placed with IME.
- 6. Select the Submit button.

| Department of<br>HUMAN SERVIC<br>Iowa Medicaid Enterprise | Department of 06-Oct-2020   Logged<br>HUMAN SERVICES<br>Iowa Medicaid Enterprise |               |                        |  |  |  |
|-----------------------------------------------------------|----------------------------------------------------------------------------------|---------------|------------------------|--|--|--|
| Home   Eligibility   Claim Status   Prior                 | Authorization   Provider Summ                                                    | ary Batch FTP |                        |  |  |  |
|                                                           |                                                                                  | Prior Authori | zation Request         |  |  |  |
|                                                           |                                                                                  | Submitting Er | tity Information       |  |  |  |
| NPI : *                                                   |                                                                                  | \$            | Trading Partner ID : 💿 |  |  |  |
| Member ID : *                                             |                                                                                  |               |                        |  |  |  |
|                                                           |                                                                                  | Additional    | Information            |  |  |  |
| Authorization Number :                                    |                                                                                  |               |                        |  |  |  |
| Authorization Date From :                                 | CCYYMMDD                                                                         | Ë             |                        |  |  |  |
| Authorization Date To :                                   | CCYYMMDD                                                                         | <b>Ü</b>      |                        |  |  |  |
|                                                           |                                                                                  | Clear Form    | Submit                 |  |  |  |

#### Provider Summary Request and Response

All Iowa Medicaid Providers who use the web portal are able to check the last three payments made by Iowa Medicaid. To initiate this request:

1. Select the Provider Summary button from the web portal main menu.

| Department of<br>HUMAN SERVICES<br>Iowa Medicaid Enterprise |                                 |                                         | 06-Oct-2020   Logged in as<br>Sign Out |
|-------------------------------------------------------------|---------------------------------|-----------------------------------------|----------------------------------------|
| Home   Eligibility   Claim Status   Prior Authorizat        | tion Provider Summary Batch FTP |                                         |                                        |
|                                                             | Mai                             | n Menu                                  |                                        |
|                                                             | Batch Processing                | Real-Time Processing                    |                                        |
|                                                             | Batch FTP                       | Eligibility                             |                                        |
|                                                             |                                 | (270/271)                               |                                        |
|                                                             |                                 | Claim Status                            |                                        |
|                                                             |                                 | (276/277)                               |                                        |
|                                                             |                                 | Prior Authorization                     |                                        |
|                                                             |                                 | (278)                                   |                                        |
|                                                             |                                 | Provider Summary                        | <b></b>                                |
|                                                             |                                 | , , , , , , , , , , , , , , , , , , , , | -                                      |
|                                                             |                                 |                                         |                                        |

- 2. Select the appropriate NPI from the drop-down menu of the Submitting Entity Information section.
- 3. The Trading Partner ID should automatically populate.
- 4. Select the Submit Button.
- 5. The response displays the last three payments for the provider that was entered.

| Departm<br>HUMAN<br>Iowa Medicaid Ente | ent of<br>SERVICES<br>erprise                    | 06-Oct                                                    | -2020   Logged in as<br>Sign Out |
|----------------------------------------|--------------------------------------------------|-----------------------------------------------------------|----------------------------------|
| Home   Eligibility   Claim Statu       | s Prior Authorization Provider Summary Batch FTP |                                                           |                                  |
| е NPI : *                              | Provider Sum<br>Submitting En<br>\$              | mary Request<br>ity Information<br>Trading Partner ID : ① |                                  |
|                                        | Clear Form                                       | Submit                                                    |                                  |